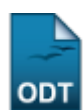

## Transferência Manual de Aluno entre Turmas

| Sistema            | SIGAA                        |
|--------------------|------------------------------|
| Módulo             | Formação Complementar        |
| Usuários           | Gestor Formação Complementar |
| Perfil             | Gestor Formação Complementar |
| Última Atualização | 11/10/2016 09:46             |

Esta operação permite ao Gestor de Formação Complementar realizar, manualmente, transferências ou solicitações de matrículas de discentes entre determinadas turmas.

Para isso, acesse: SIGAA  $\rightarrow$  Módulos  $\rightarrow$  Formação Complementar  $\rightarrow$  Aluno  $\rightarrow$  Transferência de Aluno entre Turmas  $\rightarrow$  Transferência Manual.

A seguinte tela será exibida:

| Buscar Turma de Origem                              |   |  |  |  |
|-----------------------------------------------------|---|--|--|--|
| Ano-Período: 2011.2                                 |   |  |  |  |
| Componente Curricular: * AGR1001 - LÍNGUA INGLESA I | • |  |  |  |
| Buscar Cancelar                                     |   |  |  |  |
| 🖈 Campos de preenchimento obrigatório.              |   |  |  |  |
| Formação Complementar                               |   |  |  |  |

Para *Buscar Turma de Origem* é necessário que seja informado o *Componente Curricular* desejado. Clique no espaço referente ao componente e selecione a turma.

Exemplificaremos com o Componente Curricular AGR1001 - LÍNGUA INGLESA I.

Para desistir da operação, clique em **Cancelar** e confirme a desistência na tela apresentada posteriormente. Essa ação é válida em todas as telas em que estiver presente.

Caso queira retornar ao menu inicial da operação, clique em Formação Complementar.

Se desejar prosseguir a busca, clique em **Buscar**.

A tela com a *Lista de Turmas Encontradas* será apresentada logo abaixo da representada anteriormente, como mostrado a seguir:

|                             | Buscar Turma de Origem |                           |                    |              |              |            |  |  |
|-----------------------------|------------------------|---------------------------|--------------------|--------------|--------------|------------|--|--|
|                             | Ano-Período: 2011.2    |                           |                    |              |              |            |  |  |
|                             | Componente Curricular: | * AGR1001 - LÍNGUA INGLES | SA I               |              |              | ~          |  |  |
|                             |                        |                           | Buscar Cance       | lar          |              |            |  |  |
|                             |                        | 🖈 Campos de               | preenchimento obri | gatório.     |              |            |  |  |
| 🔕: Selecionar Turma         |                        |                           |                    |              |              |            |  |  |
| LISTA DE TURMAS ENCONTRADAS |                        |                           |                    |              |              |            |  |  |
| Turma                       | Docentes               | Ano/Período               | Horário            | Matriculados | Solicitações | Capacidade |  |  |
| AGR1001                     | - LÍNGUA INGLESA I     |                           |                    |              |              |            |  |  |
| 01                          | NOME DO DOCENTE        | 2011.2                    | 24M56              | 20           | 0            | 20         |  |  |
| 02                          | NOME DO DOCENTE        | 2011.2                    | 24M56              | 30           | 0            | 30         |  |  |
| 04                          | NOME DO DOCENTE        | 2011.2                    | 35M56              | 24           | 0            | 20         |  |  |
| 05                          | NOME DO DOCENTE        | 2011.2                    | 24T56              | 25           | 0            | 20         |  |  |
| 06                          | NOME DO DOCENTE        | 2011.2                    | 24T56              | 25           | 0            | 20         |  |  |
| 07                          | NOME DO DOCENTE        | 2011.2                    | 35T56              | 25           | 0            | 20         |  |  |
| 08                          | NOME DO DOCENTE        | 2011.2                    | 35T56              | 25           | 0            | 20         |  |  |

Selecione no ícone 🔍, a turma que deseja ser a origem da transferência.

A tela para que seja selecionada a turma de destino será apresentada posteriormente:

|                      | TURMA DE ORIGEM                                             |
|----------------------|-------------------------------------------------------------|
| Turma:               | LÍNGUA INGLESA I - 01 (2011.2)<br>Docentes: NOME DO DOCENTE |
| Horário:             | 24M56                                                       |
| Capacidade da Turma: | 20                                                          |
| Alunos Matriculados: | 20                                                          |
| Solicitações:        | 0                                                           |
|                      |                                                             |

|         | 🐼: Selecionar esta Turma     |             |         |              |              |            |  |  |
|---------|------------------------------|-------------|---------|--------------|--------------|------------|--|--|
|         | SELECIONE A TURMA DE DESTINO |             |         |              |              |            |  |  |
| Turma   | Docentes                     | Ano/Período | Horário | Matriculados | Solicitações | Capacidade |  |  |
| AGR1001 | - LÍNGUA INGLESA I           |             |         |              |              |            |  |  |
| 02      | NOME DO DOCENTE              | 2011.2      | 24M56   | 30           | 0            | 30 🌍       |  |  |
| 04      | NOME DO DOCENTE              | 2011.2      | 35M56   | 24           | 0            | 20 🌍       |  |  |
| 05      | NOME DO DOCENTE              | 2011.2      | 24T56   | 25           | 0            | 20 🚱       |  |  |
| 06      | NOME DO DOCENTE              | 2011.2      | 24T56   | 25           | 0            | 20 🌍       |  |  |
| 07      | NOME DO DOCENTE              | 2011.2      | 35T56   | 25           | 0            | 20 🌍       |  |  |
| 08      | NOME DO DOCENTE              | 2011.2      | 35T56   | 25           | 0            | 20 🌍       |  |  |
|         |                              |             |         |              |              |            |  |  |

<< Voltar Cancelar

Para retornar à tela anterior, clique em « **Voltar**. Essa ação é válida em todas as telas que a contenha.

Clique no ícone I para escolher, dentre as turmas disponíveis, o destino da transferência da matrícula.

A seguinte página será gerada:

| DEFINA OS DISCENTES A SEREM TRANSFERIDOS               |                                                                                      |                         |                |  |  |  |  |
|--------------------------------------------------------|--------------------------------------------------------------------------------------|-------------------------|----------------|--|--|--|--|
| TURMA DE ORIGEM                                        |                                                                                      |                         |                |  |  |  |  |
| AGR1001 - LÍNGUA INGLESA :<br>Docente(s): NOME DO DOCE | AGR1001 - LÍNGUA INGLESA I - Turma 01  Docente(s): NOME DO DOCENTE  Período: 2011.2  |                         |                |  |  |  |  |
| Horário: 24M56                                         | Matriculados: 20                                                                     | Solicitações: 0         | Capacidade: 20 |  |  |  |  |
| TURMA DE DESTINO                                       |                                                                                      |                         |                |  |  |  |  |
| AGR1001 - LÍNGUA INGLESA :<br>Docente(s): NOME DO DOCE | AGR1001 - LÍNGUA INGLESA I - Turma 02<br>Docente(s): NOME DO DOCENTE Período: 2011.2 |                         |                |  |  |  |  |
| Horário: 24M56                                         | Matriculados: 29                                                                     | Solicitações: 0         | Capacidade: 30 |  |  |  |  |
| ALUNOS MATRICULADOS                                    |                                                                                      |                         |                |  |  |  |  |
| Matrícula                                              | Nome                                                                                 | 9                       | Status         |  |  |  |  |
| 2011000000                                             | NOME DO DISCENTE                                                                     | I                       | MATRICULADO    |  |  |  |  |
| 2011000000                                             | NOME DO DISCENTE                                                                     | 1                       | MATRICULADO    |  |  |  |  |
| 2011000000                                             | NOME DO DISCENTE                                                                     | I                       | MATRICULADO    |  |  |  |  |
| 2011000000                                             | NOME DO DISCENTE                                                                     | I                       | MATRICULADO    |  |  |  |  |
|                                                        | Confirmar Transfe                                                                    | erência 🛛 << Voltar 🗍 C | ancelar        |  |  |  |  |

\* Campos de preenchimento obrigatório.

Nesta tela, é necessário que se defina os discentes a serem transferidos. Clique nos campos ao lado dos nomes dos discentes para selecioná-los.

Após a escolha, clique em **Confirmar Transferência** para prosseguir. A tela com os *Dados da Transferência* e a mensagem constando o sucesso da operação será apresentada como mostrada a seguir:

| ı ، آپ   | ansferência realizada com suce                                 | sso!                |                       |                        | (x) fechar mensagens |
|----------|----------------------------------------------------------------|---------------------|-----------------------|------------------------|----------------------|
| FORMAÇÃO | COMPLEMENTAR > TRANSFERÊN                                      | CIA ENTRE TURMAS (M | IANUAL) > COMPROVANTE | E DE TRANSFERÊNCIA     |                      |
|          |                                                                | Dados               | da Transferência      |                        |                      |
|          | TURMA DE ORIGEM                                                |                     |                       |                        |                      |
|          | AGR1001 - LÍNGUA INGLESA I - Tu<br>Docente(s):NOME DO DOCENTE  | rma 01              |                       | <b>Período:</b> 2011.2 |                      |
|          | Horário: 24M56                                                 | Matriculados: 19    | Solicitações: 0       | Capacidade: 20         |                      |
|          | TURMA DE DESTINO                                               |                     |                       |                        |                      |
|          | AGR1001 - LÍNGUA INGLESA I - Tu<br>Docente(s): NOME DO DOCENTE | rma 02              |                       | <b>Período:</b> 2011.2 |                      |
|          | Horário: 24M56                                                 | Matriculados: 31    | Solicitações: 0       | Capacidade: 30         |                      |
|          | ALUNOS TRANSFERIDOS                                            |                     |                       |                        |                      |
|          | 2011503057 - NOME DO DISCENTE                                  |                     |                       |                        |                      |

## **Bom Trabalho!**

## **Manuais Relacionados**

- Transferência Automática
- Transferência Individual

<< Voltar - Manuais do SIGAA

|   | From:<br>https://docs.info.ufrn.br/ -<br>Permanent link:<br>https://docs.info.ufrn.br/doku.php?id=suporte:manuais:sigaa:formacao_complementar:aluno:transferencia_de_aluno_entre_turmas:transferencia_manual<br>Last update: 2016/10/11 09:46 |  |
|---|----------------------------------------------------------------------------------------------------|--|
| - | https://docs.info.ufrn.br/                                                                                                    |  |